## 自訂義軟體操作說明書

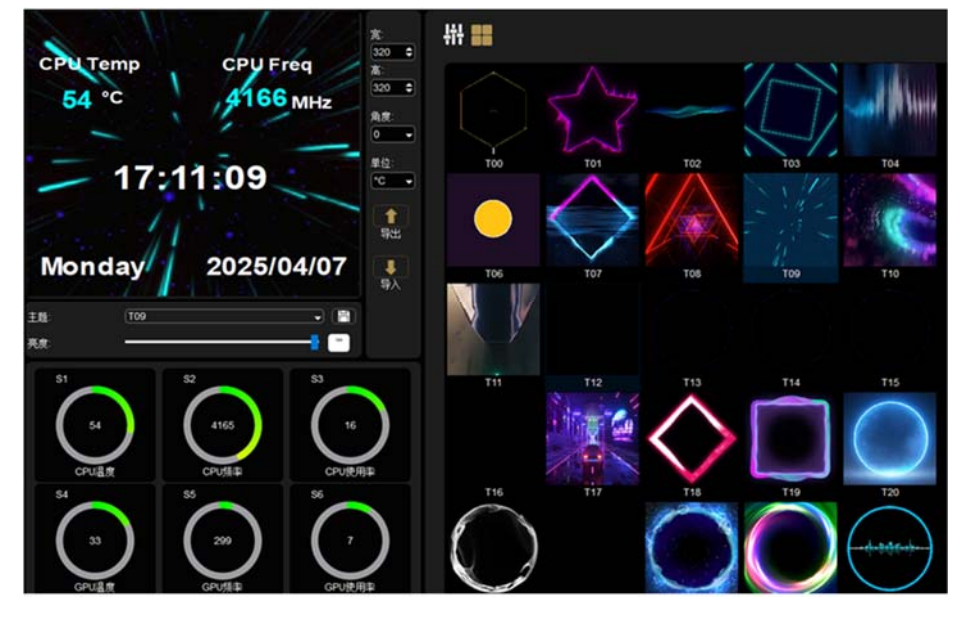

編

號

# 英文

繁體中文

主題名稱列表, 可根據主題列表選擇對應的主題。

#### Theme

1. Theme (主題)

1.1 List of topic names, corresponding topics can be selected based on the topic list.

# SAVE

Save the current theme. When there are

1.2 changes to the theme, saving the current theme will take effect and overwrite the original theme.

#### Brightness 1.3

Screen backlight brightness adjustment.

# S1-S6

1.4 S1 CPU Temp, S2 CPU Freq, S3 CPU Usage, S4 GPU Temp, S5 GPU Freq, S6 GPU Usage.

## Angle

1.5 Display screen angle rotation, supporting 90, 顯示畫面角度旋轉, 支援 90 度、180 度、270 度旋 180, and 270 degrees rotation.

#### Unit 1.6

Degrees Celsius / Fahrenheit switching. Export

1.7 Export function, edit and replace the original theme to export as a new one.

#### Import 1.8

Import theme function.

### 保存

主題

保存當前主題,當主題有更改時保存後才會生效,並 會覆蓋原有主題。

#### 亮度

螢幕背光亮度調節。

# S1-S6

S1 為 CPU 溫度, S2 為 CPU 主頻, S3 為 CPU 使用率,

S4 為 GPU 溫度, S5 為 GPU 主頻, S6 為 GPU 使用率。

#### 角度

轉。

# 單位 攝氏度 (℃) 與華氏度 (°F) 切換。

# 匯出

在原主題上編輯替換後可匯出為新的主題。

# 匯入

匯入主題功能。

1.9 Function Edit Button

Click to enter the editing page.

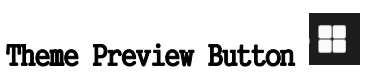

1.10 Click to preview themes, double-click to switch quickly, and delete unwanted themes.

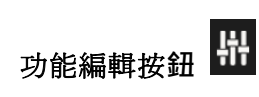

點擊進入編輯頁面。

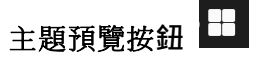

點擊進入主題預覽頁面, 雙擊預覽主題可快速切換, 可選中不需要的主題進行刪除。

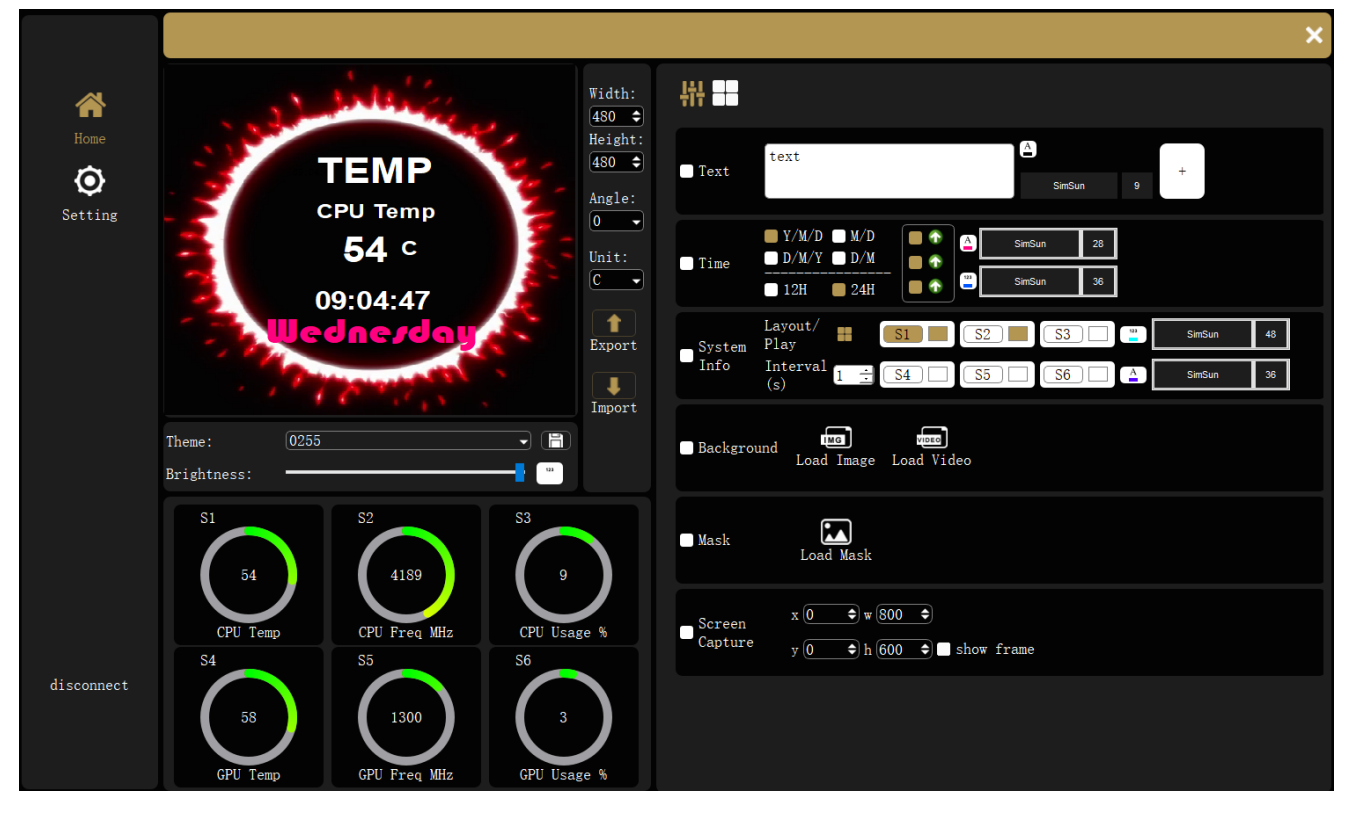

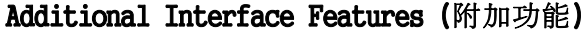

| 功能項  | 英文                                                                    | 繁體中文                              |
|------|-----------------------------------------------------------------------|-----------------------------------|
| Text | TEXT                                                                  | 文本控件                              |
|      | Text control: add/edit/delete text,<br>supports font, size, and color | 可自由添加文本,支援文字大小、字型、顏色              |
|      | changes.                                                              | 可在預覽界面選中文本後刪除。                    |
| Time | <b>TIME</b><br>Time and date settings with font and                   | <b>時間</b><br>時間日期設定,可自由組合時間日期顯示,支 |
|      | color customization.                                                  | 大小與顏色變更。                          |

調整,

援字體

繁體中文

| Background | Background: IMAGE/VIDEO<br>Set image or video as background. |
|------------|--------------------------------------------------------------|
| Mask       | MASK<br>Small vector icon settings.                          |

# Screen Screen Capture / Casting

Casting Set screen resolution for casting.

# 背景設定:圖片/影片

可設置圖片或影片為背景。

## 小圖示設定

小圖示矢量圖標設定。

# 螢幕投影/截圖功能

可自由設置投影解析度,滑鼠選中後需在預覽區選擇 以自由拖動。

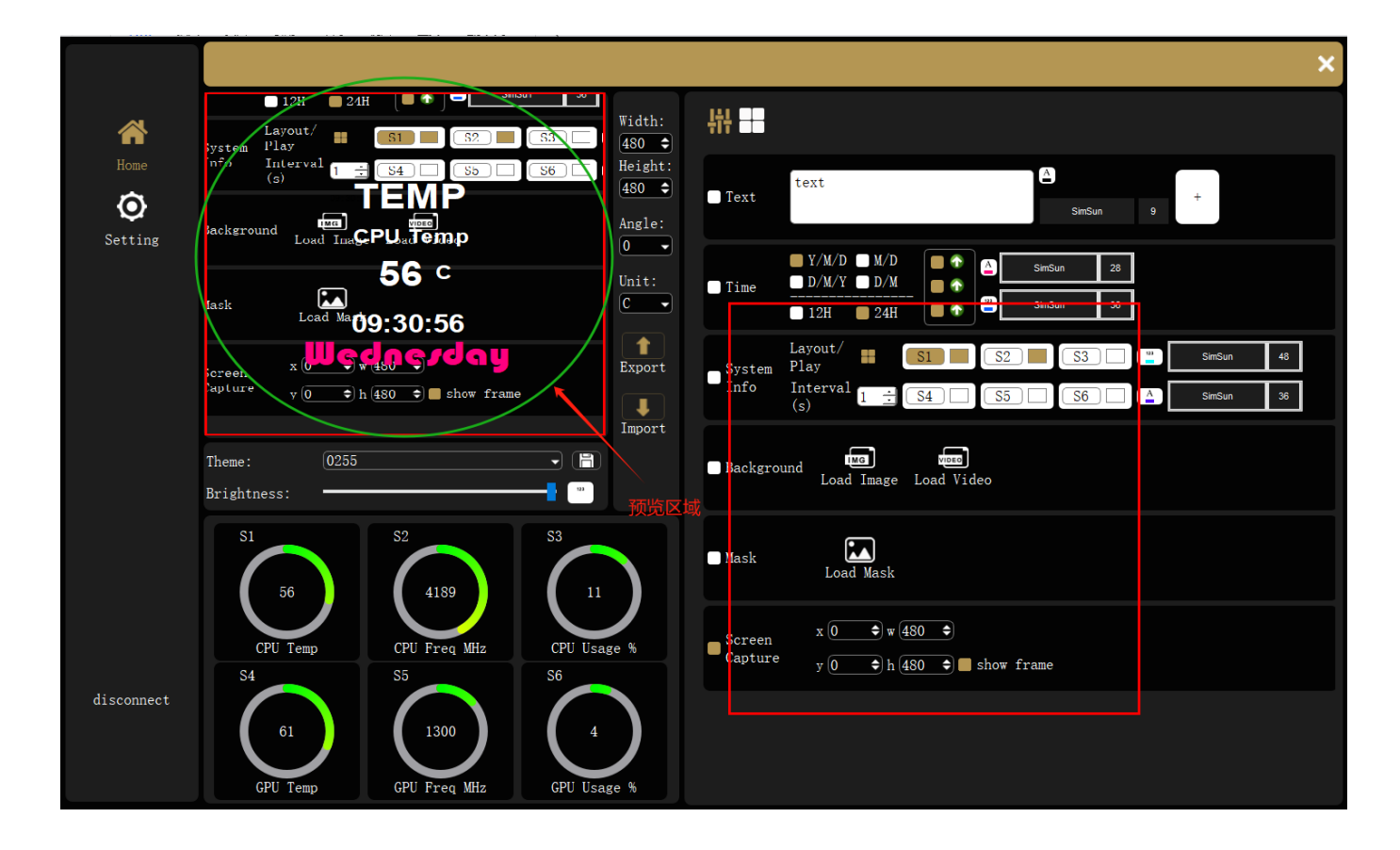

# 2. Setting (設定)

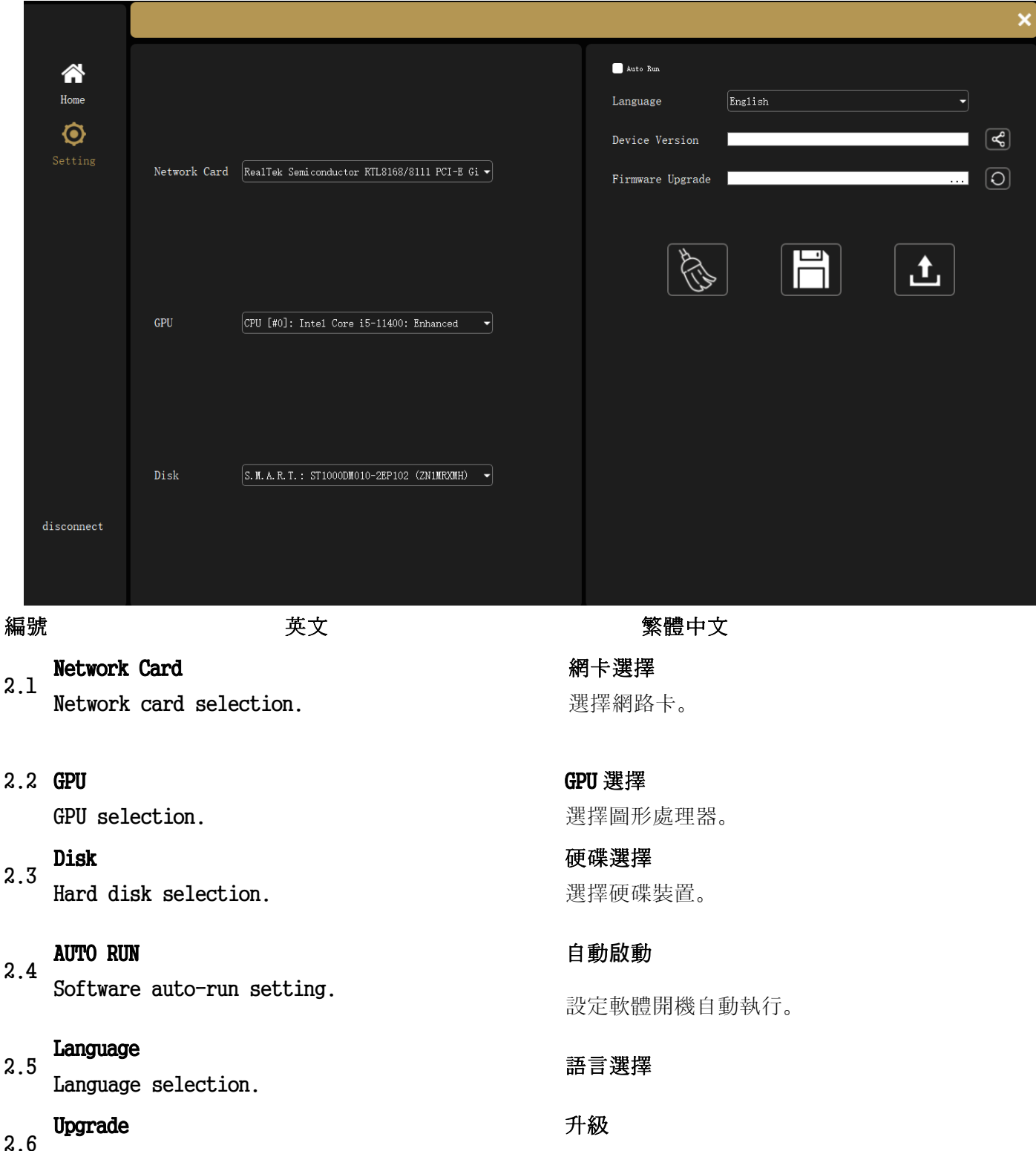

Connect to device for firmware update.

連接設備進行固件升級。